## 便利機能! ホーム画面に会員ページログイン画面のアイコンを置く方法

機能紹介 ワンタッチで会員ページログイン画面にアクセスができます。

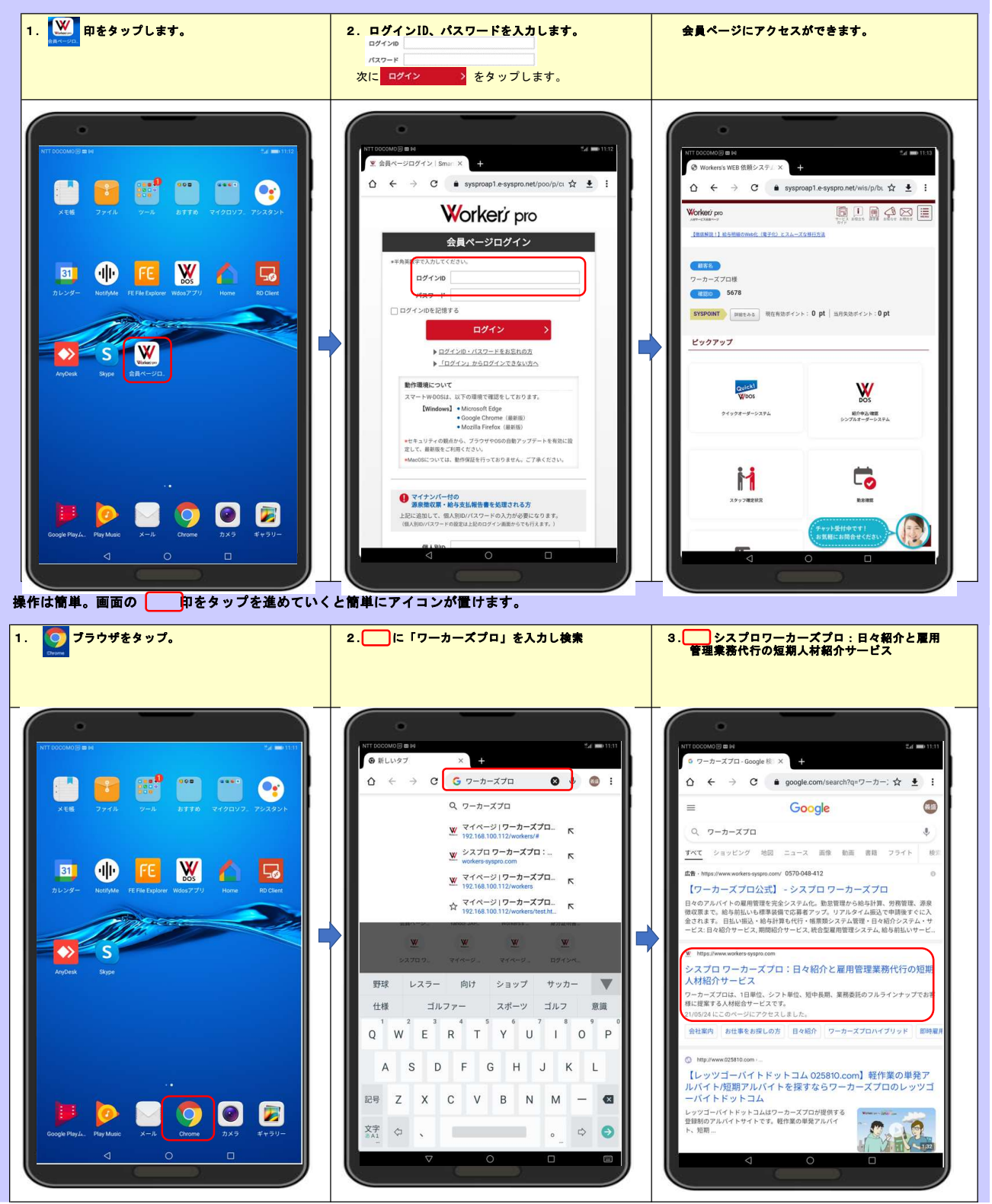

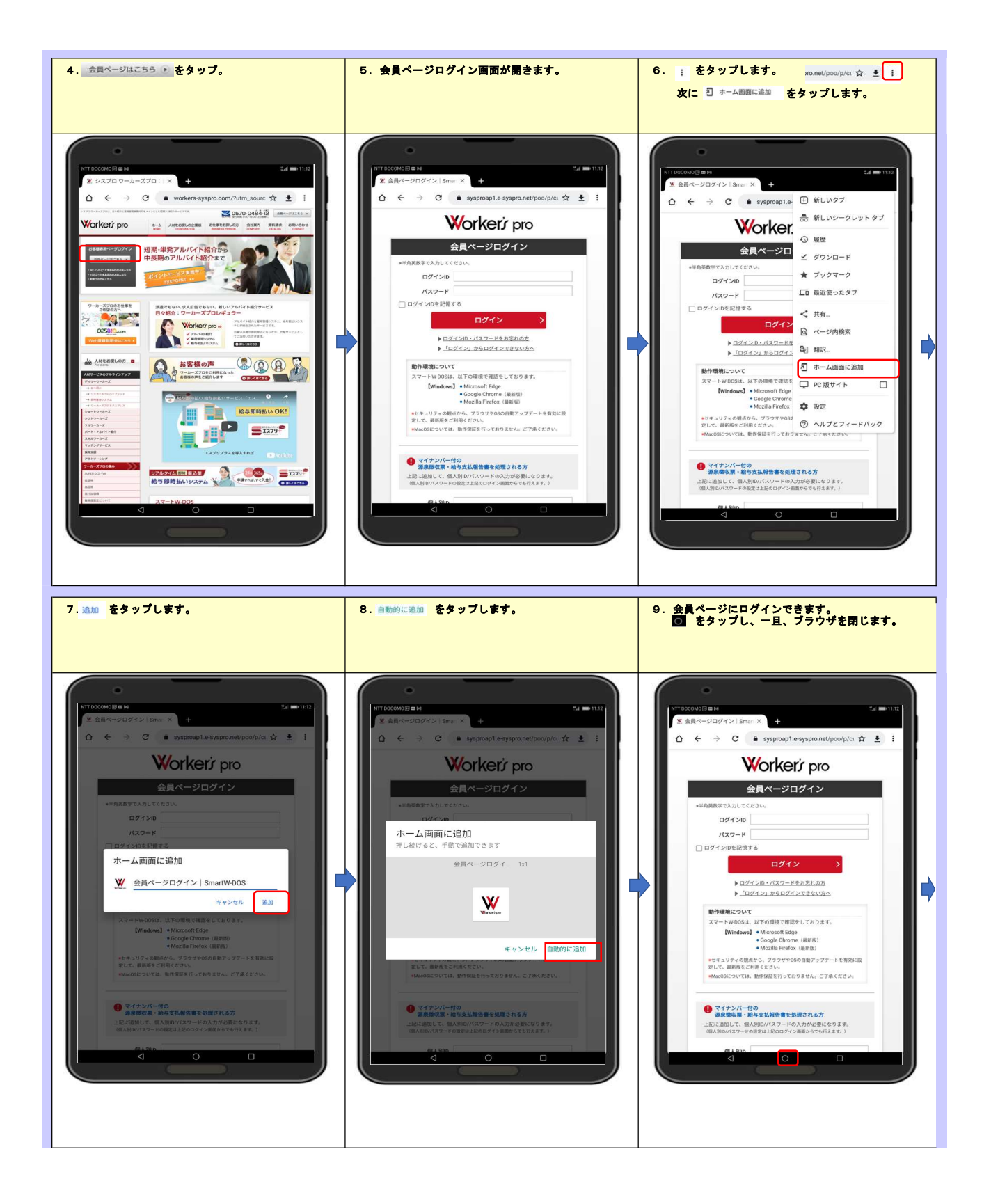

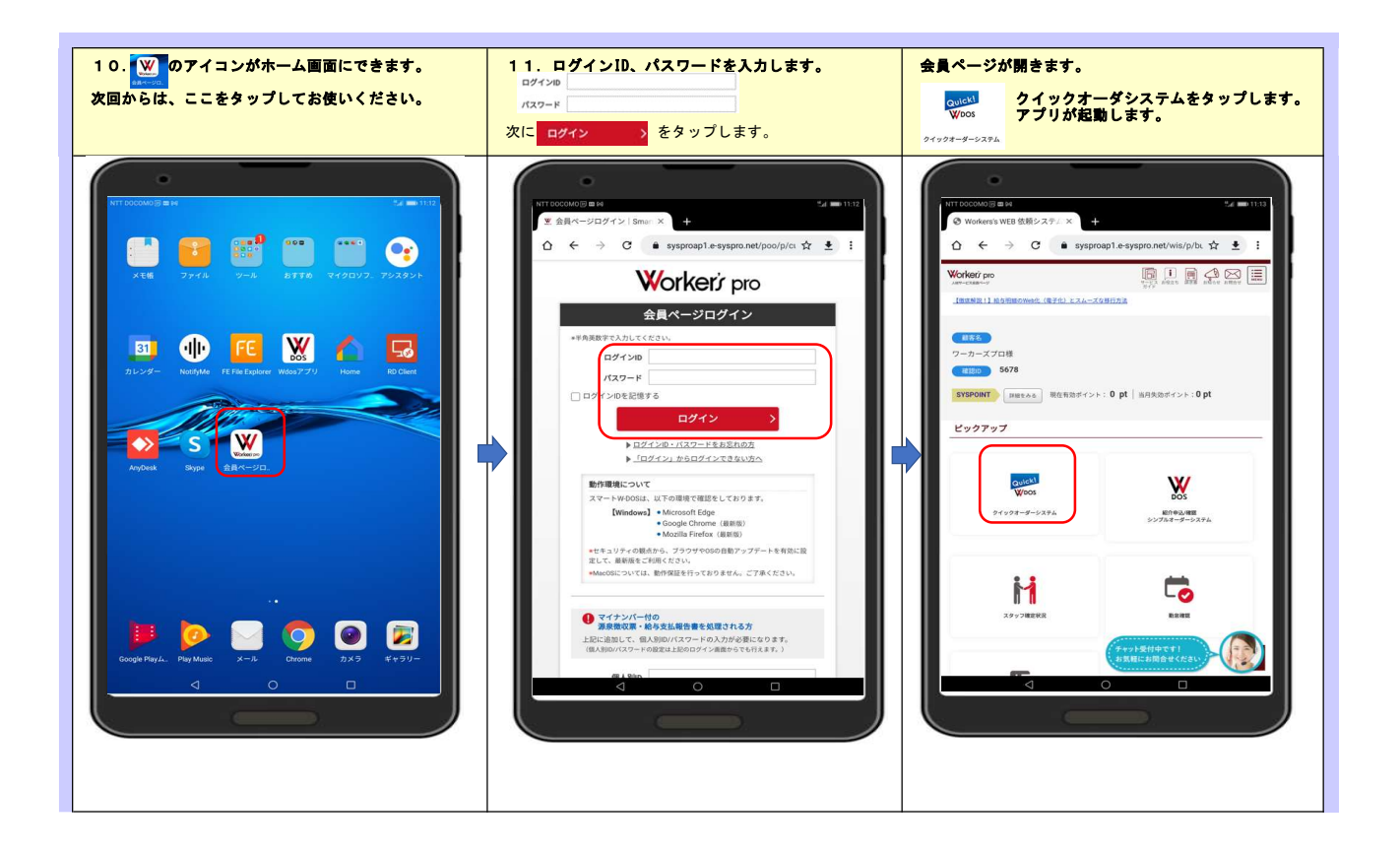

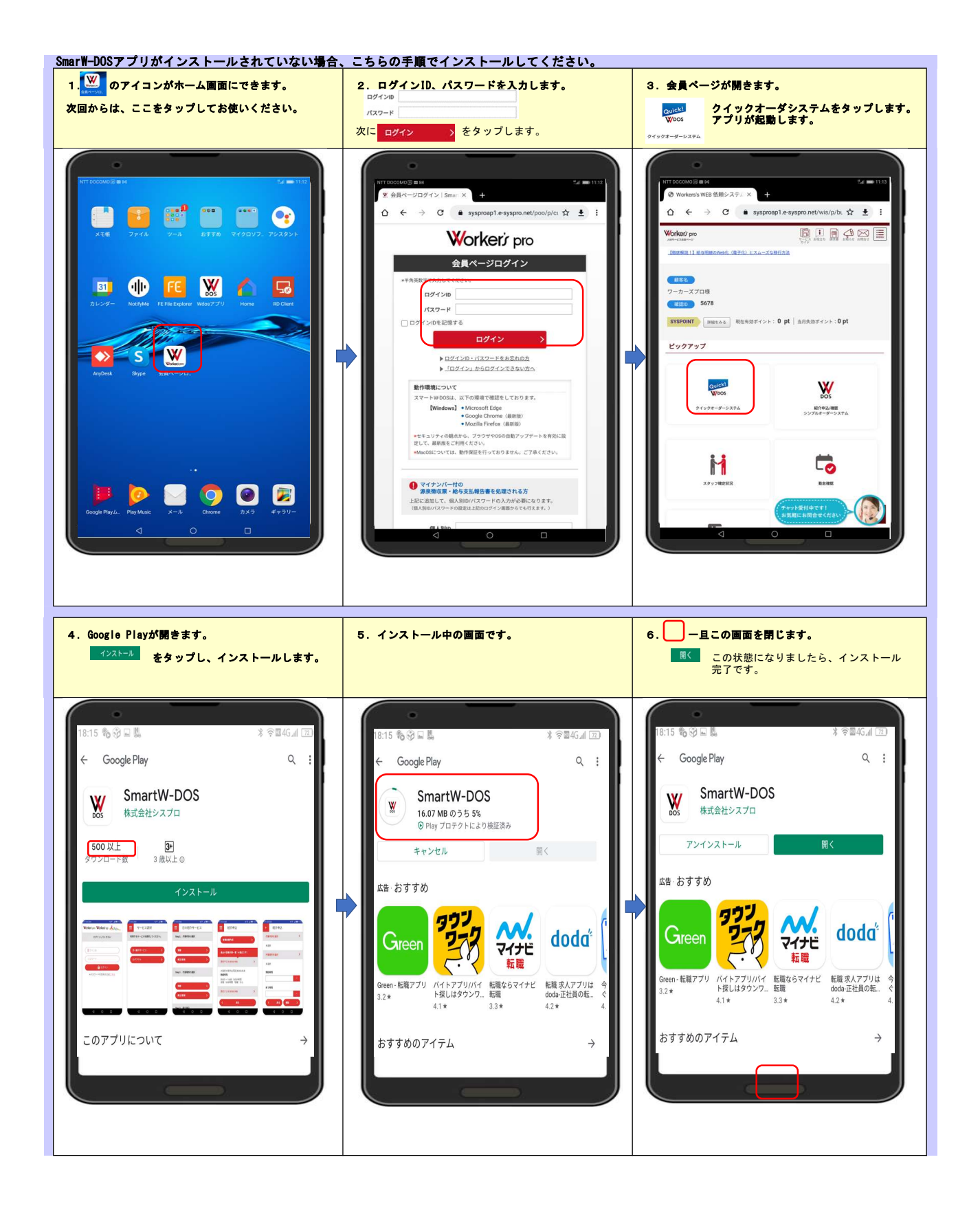

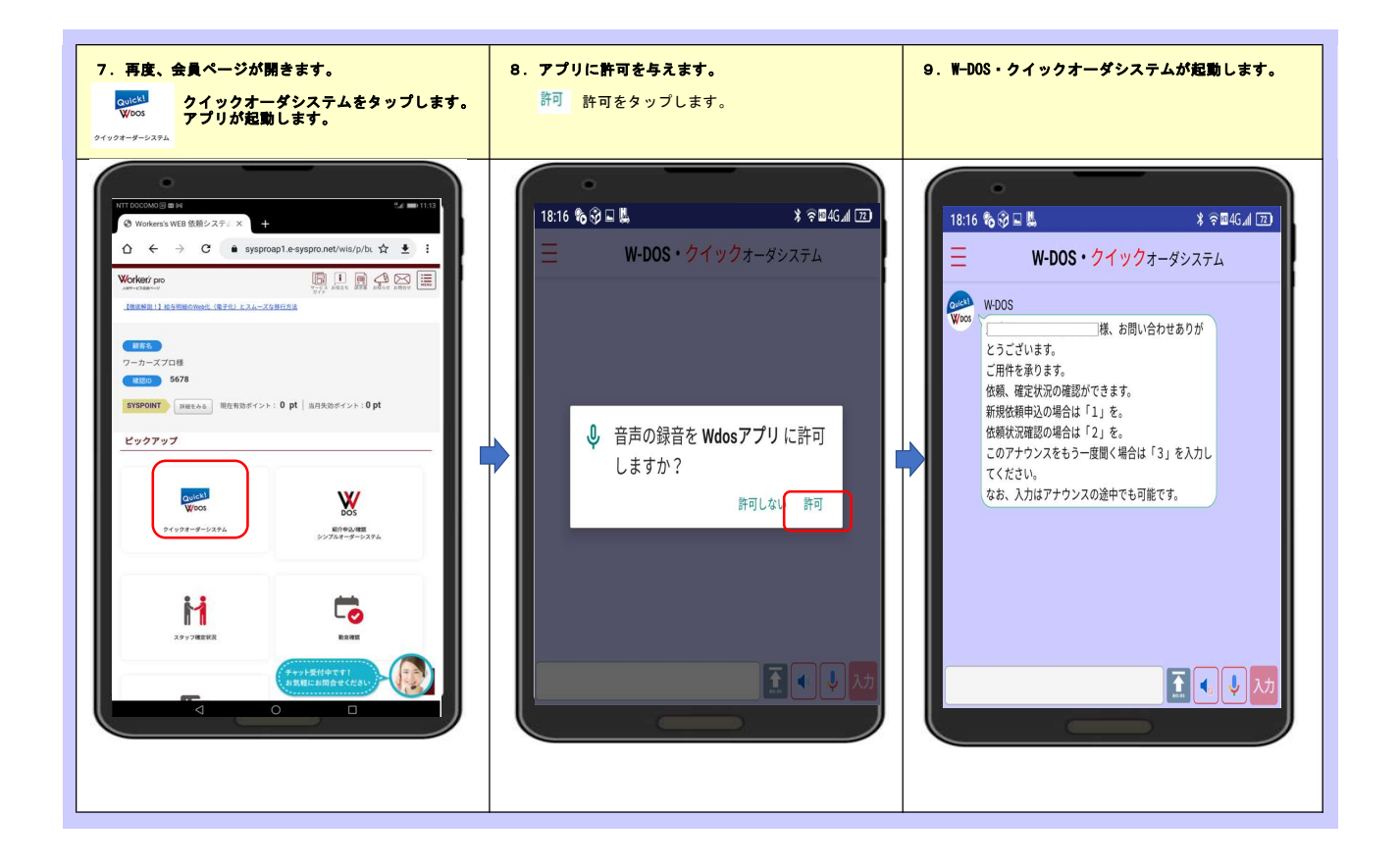